# Masteurisation d'une image Windows 10

Emetteur(s) : SAVIARD Matthieu
Direction XX

Destinataire(s): CFA INSTA

Date: 2023-2024

Objet : PPE de seconde année

# 1. Généralisation d'une image

## a. Création de l'image

On va tout d'abord commencer par mettre notre PC en mode audit, un mode spécialisé pour la remise à zéro

c:\Windows\System32\sysprep\sysprep.exe /audit

Vous verez alors apparaitre un bureau Windows vierge avec cette icone au milieu

| Corbeille<br>Ricrosoft Edge |                                                                                                    | Réseaux<br><sup>17</sup> Réseau<br>Voulez-vous autoriser les autres PC et<br>appareils de ce réseau à détecter votre<br>PC ?            |
|-----------------------------|----------------------------------------------------------------------------------------------------|----------------------------------------------------------------------------------------------------|
|                             | Outil de préparation système v.3.14<br>L'outil de préparation du système (Sysprep) prépare l'ordinateur pour<br>son autonomie matérielle et son nettoyage.<br>Action de nettoyage du système<br>Entrer en mode OOBE (Out-of-Box Experience)<br>Généraliser<br>Options d'extinction<br>Redémarrer<br>OK Annuler | Nous vous recommandons de le faire<br>sur vos réseaux domestiques et<br>professionnels, mais pas sur les<br>réseaux publics.<br>Oui Non |

On va donc installer les programmes utiles pour la masteurisation de notre PC :

- Acrobat Pro
- Sentinel One
- Bit Defender
- TeamViewer
- FortiClient
- Office 365

# b. Génération d'un fichier de réponse

On va ensuite installer Windows ADK pour générer notre fichier XML pour notre image en cliquant sur ce lien

https://docs.microsoft.com/fr-fr/windows-hardware/get-started/adk-install

On lance ensuite l'installation :

| 朦 Kit de déploiement et d'évaluation Windows - Windows 10                                |                           | —                  | $\times$ |
|------------------------------------------------------------------------------------------|---------------------------|--------------------|----------|
| Spécifier un emplacement                                                                 |                           |                    |          |
| <ul> <li>Installer le Kit de déploiement et d'évaluation Windows - V</li> </ul>          | /indows 10 sur l'ordinate | ur                 |          |
| Chemin d'installation :                                                                  |                           | Democratic         |          |
|                                                                                          |                           | Fa <u>r</u> count  |          |
| ordinateur<br>Chemin de téléchargement :<br>C:\Users\Lelio\Downloads\Windows Kits\10\ADK |                           | Pa <u>r</u> courir |          |
|                                                                                          |                           |                    |          |
| Estimation de l'espace disque nécessaire :<br>Espace disque disponible :                 | 1,1 Go<br>17,5 Go         |                    |          |
|                                                                                          |                           |                    |          |
|                                                                                          |                           |                    |          |
|                                                                                          |                           |                    |          |

# On va ensuite télécharger « L'outil de déploiement »

| Cliquez sur le nom d'une fonctionnalité pour plus      | d'informations.                                                                                                   |
|--------------------------------------------------------|----------------------------------------------------------------------------------------------------|
| Outils de compatibilité des applications               | Outils de déploiement                                                                                             |
| ✓ Outils de déploiement                                | Taille : 91,4 Mo                                                                                                  |
| Concepteur de fonctions d'acquisition d'images et de   | configu Outils permettant de personnaliser et de gérer les images                                                 |
| Concepteur de configuration                            | Windows et d'automatiser l'installation.                                                                          |
| Outil de migration utilisateur (USMT)                  | inclut                                                                                                    |
| Outil Gestion de l'activation en volume (VAMT)         | • Outil Gestion et maintenance des images de                                                                      |
| Windows Performance Toolkit                            | déploiement (DISM). Pour utiliser les applets de                                                                  |
| Kit d'évaluation Windows                               | commande DISM, vous devez également installer<br>PowerShell 3.0.                                                  |
| Générateur de modèle Microsoft User Experience Virtu   | Jalizatic • OEM Activation 2.5 et 3.0 outils.                                                                     |
| Microsoft Application Virtualization (App-V) Sequence  | <ul> <li>Assistant Gestion d Installation (SIM).</li> <li>OSCDIMG, BCDBoot, DISMAPI, WIMGAPI et autres</li> </ul> |
| Outil automatique Microsoft Application Virtualization | (App-) outils et interfaces.                                                                                      |
| Media eXperience Analyzer                              |                                                                                                    |
| Windows IP Over USB                                    |                                                                                                    |
|                                                        | Estimation de l'espace disque nécessaire : 91,4 Mo                                                                |
|                                                        | Espace disgue disponible : 17.5 Go                                                                                |

Une fois le logiciel installé, nous allons aller sur notre clé de bootage avec une image Windows 10

Sur mon ordinateur, elle est ici ->

D:\Source\install.esd

#### Mais vous pouvez la retrouver ici

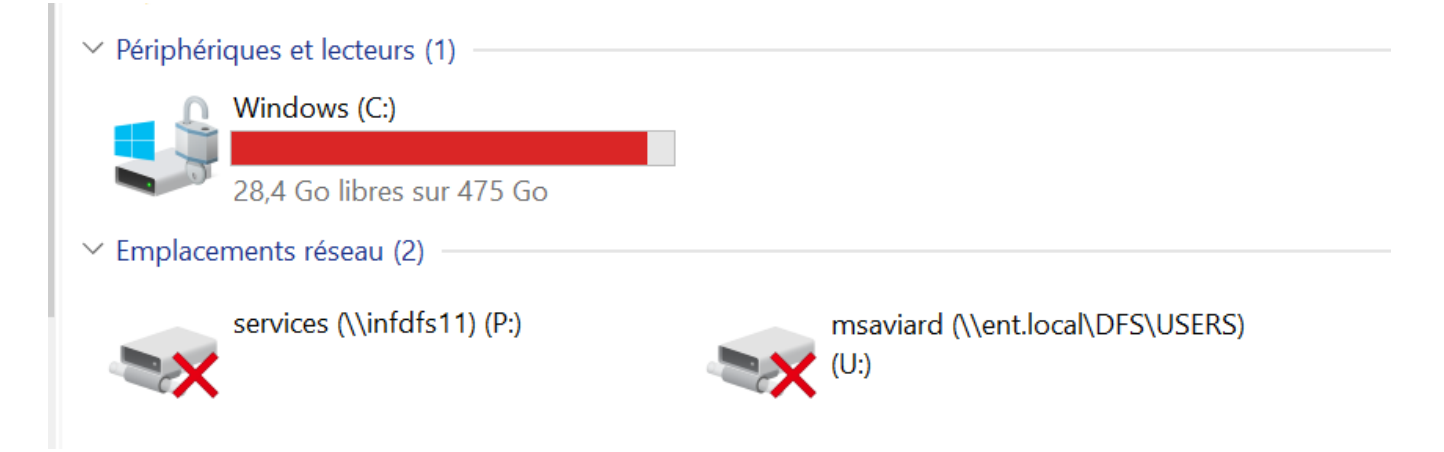

#### On va ensuite dans \Source\install.esd

| 🖄 imagingprovider.dll | 19/06/2018 14:24 | Extension de l'app | 215 Ko       |
|-----------------------|------------------|--------------------|--------------|
| 🚳 input.dll           | 19/06/2018 14:24 | Extension de l'app | 349 Ko       |
| install.esd           | 23/09/2018 16:07 | Fichier ESD        | 3 404 040 Ko |
| 🚳 itgtupg.dll         | 19/06/2018 14:24 | Extension de l'app | 90 Ko        |
| El Leze               | 10/06/2010 17.27 | D                  | 1 1/-        |

On va ensuite copier ce fichier, et le coller dans : C:\Windows\System32\Sysprep

Puis une fois dans sysprep faire : dism /Export-Image /SourceImageFile:install.esd /SourceIndex:6 /DestinationImageFile:install.wim /Compress:Max /CheckIntegrity

#### Cette commande va convertir notre fichier .esd en .wim

| 19/06/2018 12:55 | Dossier de fichiers                                                                                                    |                                                                                                    |
|------------------|----------------------------------------------------------------------------------------------------|----------------------------------------------------------------------------------------------------|
| 12/04/2018 09:19 | Dossier de fichiers                                                                                                    |                                                                                                    |
| 12/04/2018 09:19 | Dossier de fichiers                                                                                                    |                                                                                                    |
| 19/10/2018 13:10 | Dossier de fichiers                                                                                                    |                                                                                                    |
| 23/09/2018 16:07 | Fichier ESD                                                                                                    | 3 404 040 Ko                                                                                                    |
| 19/10/2018 14:46 | Fichier WIM                                                                                                    | 3 888 900 Ko                                                                                                    |
| 11/04/2018 16:34 | Application                                                                                                    | 1 333 Ko                                                                                                    |
|                  | 19/06/2018 12:55<br>12/04/2018 09:19<br>12/04/2018 09:19<br>19/10/2018 13:10<br>23/09/2018 16:07<br>19/10/2018 14:46<br>11/04/2018 16:34 | 19/06/2018 12:55         Dossier de fichiers           12/04/2018 09:19         Dossier de fichiers           12/04/2018 09:19         Dossier de fichiers           12/04/2018 13:10         Dossier de fichiers           23/09/2018 13:10         Dossier de fichiers           19/10/2018 13:10         Fichier ESD           19/10/2018 14:46         Fichier WIM           11/04/2018 16:34         Application |

#### On va donc ensuite lancer Windows ADK ->

| 🚰 Windows System Image Manager                                       |                                         | - 🗆 X                       |
|----------------------------------------------------------------------|-----------------------------------------|-----------------------------|
| Fichier Edition Insérer Outils ?                                     |                                         |                             |
|                                                                      |                                         |                             |
| Partage de distribution                                              | Fichier de réponses                     | Propriétés                  |
| Image Windows<br>Sélectionner une image Windows ou un fichier catalo | Ureer ou ouvrir un tichier de reponses  | Aucune propriété disponible |
|                                                                      | Messages                                |                             |
|                                                                      | XML (0) Validation Jeu de configuration |                             |
|                                                                      | Description                             | Emplacement                 |

#### Puis cliquer sur « Fichiers » et « Sélectionner l'image Windows »

#### 📰 Windows System Image Manager

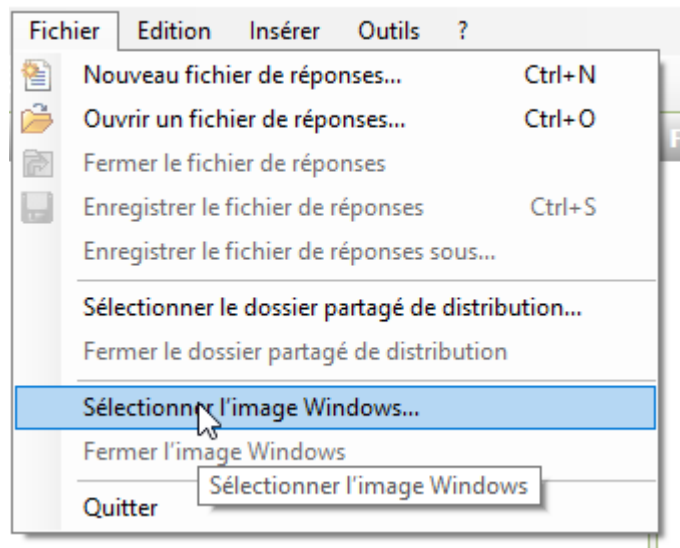

Et on va cliquer ici

| Image Windows |   |
|---------------|---|
|               | Ş |

#### On va ensuite cliquer sur « Nouveau fichier de réponse »

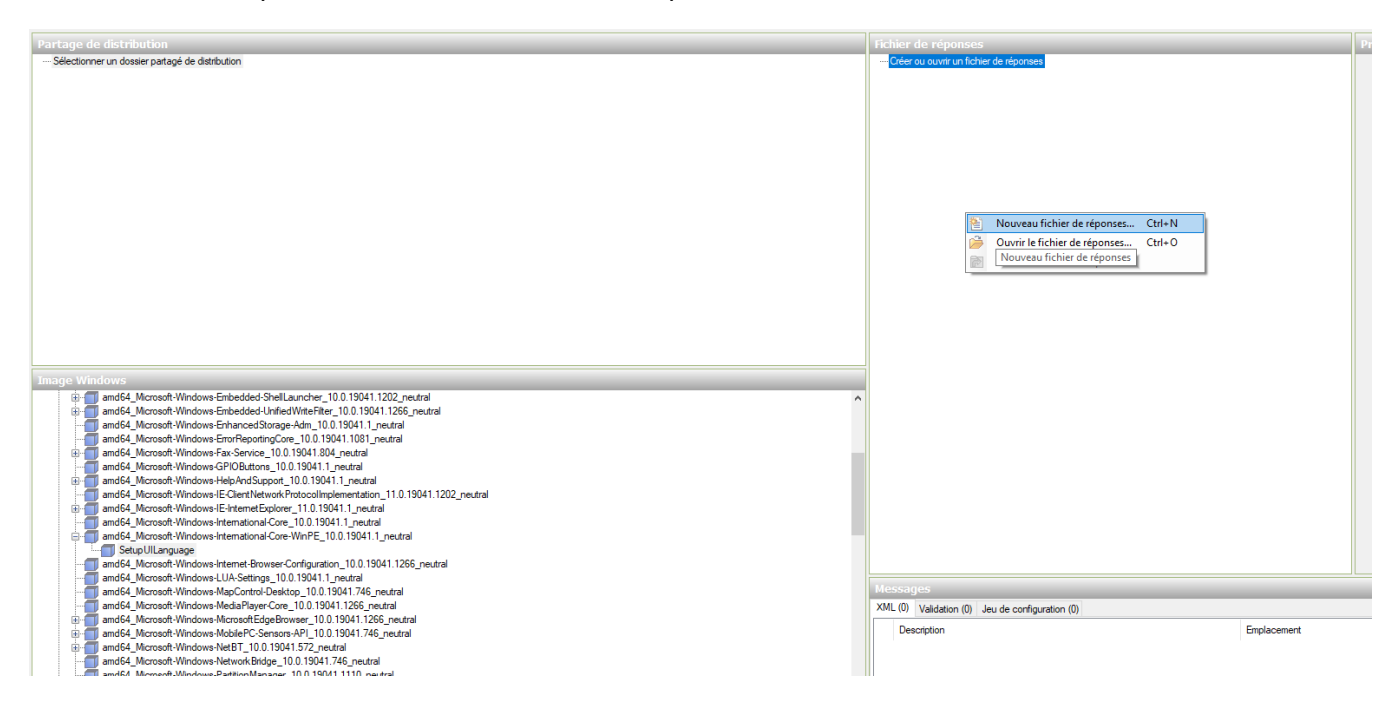

Puis sur « Components » -> « Windows PE »

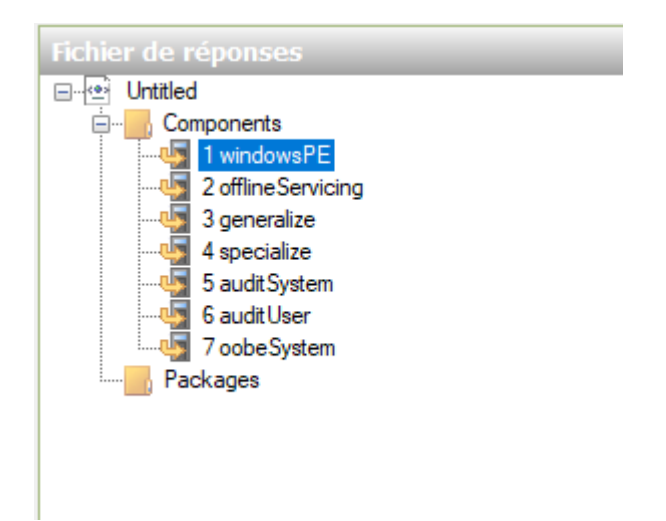

Dans Image Windows « Components » sélectionnez « amd64\_Microsoft-Windows-International-Core-WinPE\_XXX ».

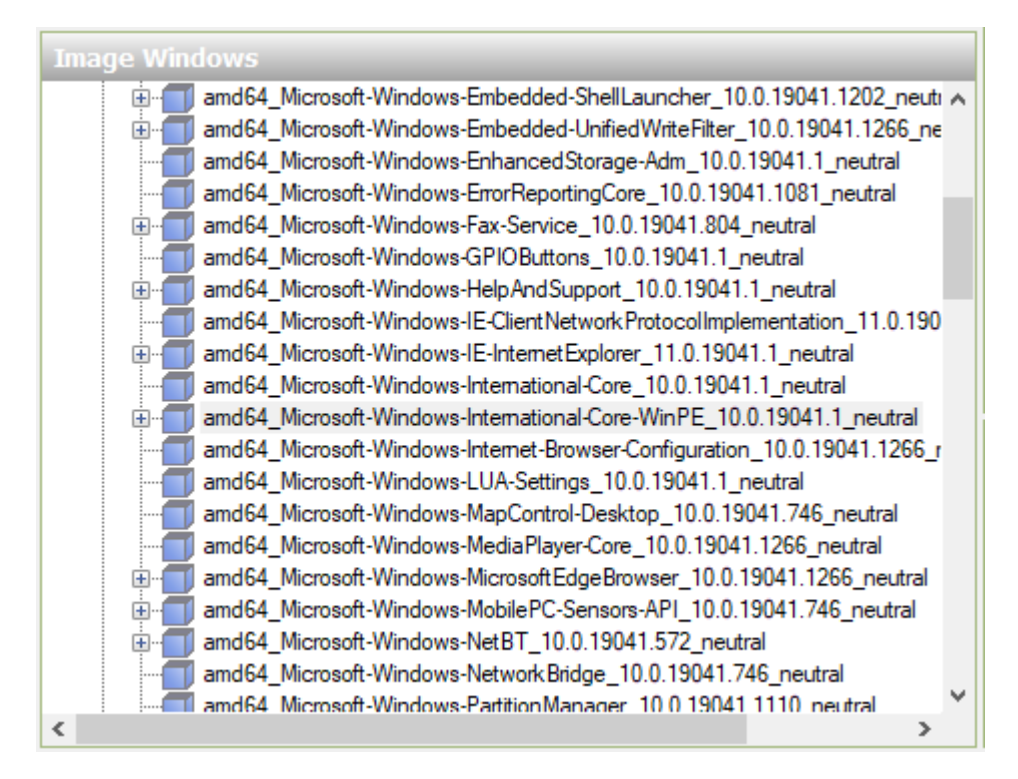

#### Puis on « Ajoute le paramètre à la passe 1 windowsPE »

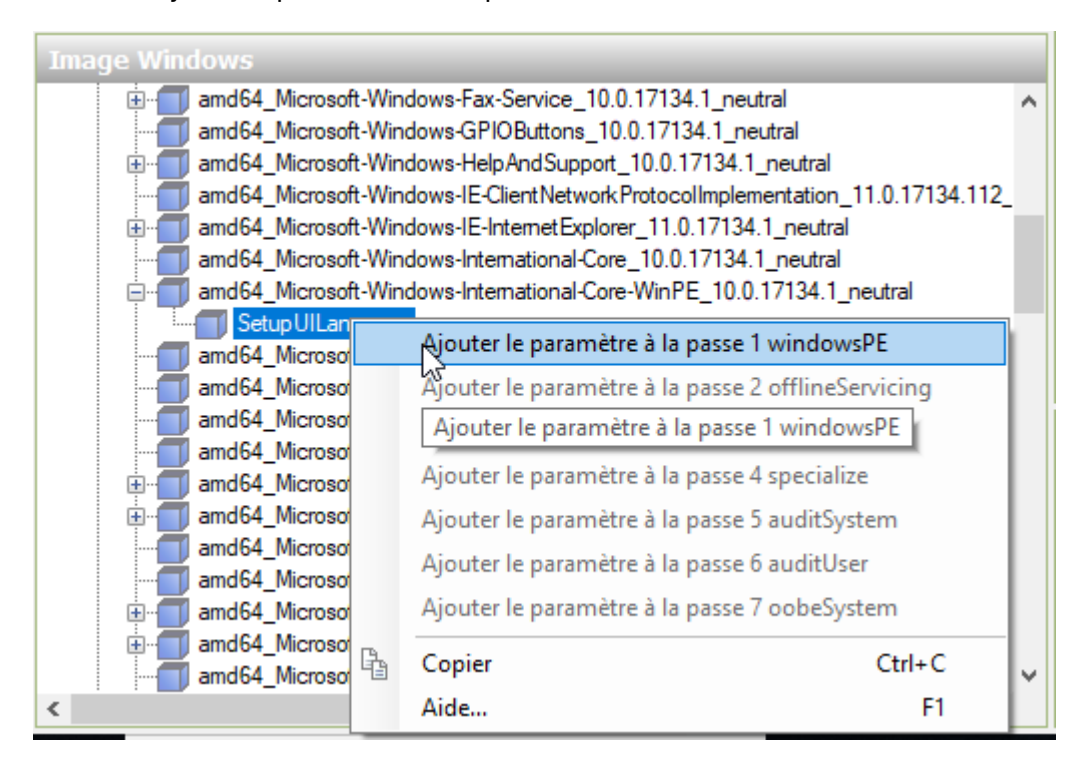

On met ensuite notre image en français :

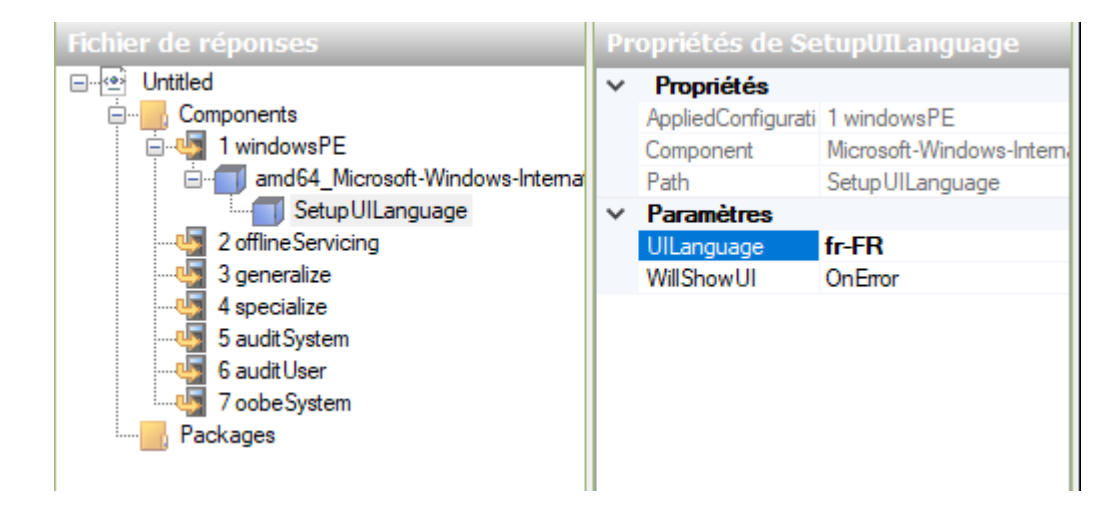

## c. Valider le fichier de réponse

On va ensuite valider le fichier de réponse

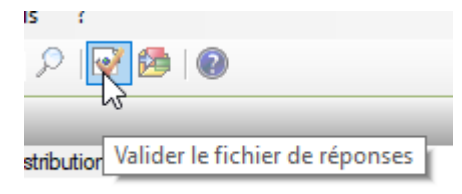

On n'a aucune erreur, on va pouvoir l'enregistrer

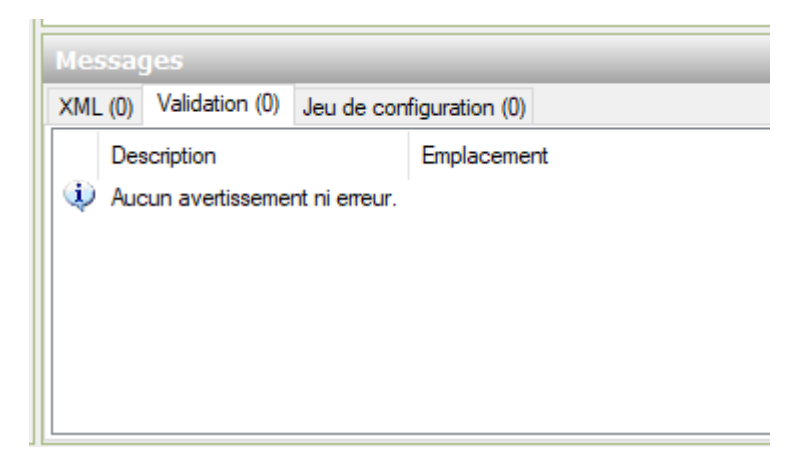

On enregistre le fichier XML dans le dossier sysprep

| Nom                        | Modifié le       | Туре                | Taille       |
|----------------------------|------------------|---------------------|--------------|
| ActionFiles                | 19/06/2018 12:55 | Dossier de fichiers |              |
| en-US                      | 12/04/2018 09:19 | Dossier de fichiers |              |
| fr-FR                      | 12/04/2018 09:19 | Dossier de fichiers |              |
| - Panther                  | 19/10/2018 13:10 | Dossier de fichiers |              |
| 📄 install.wim              | 19/10/2018 17:34 | Fichier WIM         | 3 888 900 Ko |
| install_Windows 10 Pro.clg | 19/10/2018 17:35 | Fichier CLG         | 1 352 Ko     |
| 🚰 sysprep.exe              | 11/04/2018 16:34 | Application         | 1 333 Ko     |
| 🖭 unattend.xml             | 19/10/2018 20:05 | Document XML        | 1 Ko         |
| ~0                         |                  |                     |              |

### d. Généralisation

On va ensuite généraliser notre système, on tape cette commande

#### C:\Users\Administrateurs>cd C:\Windows\System32\Sysrep

#### Puis celle ci ->

C:\Windows\System32\Sysrep>sysrep.exe /generalize /oobe /shutdown /unattend:unattend.xml

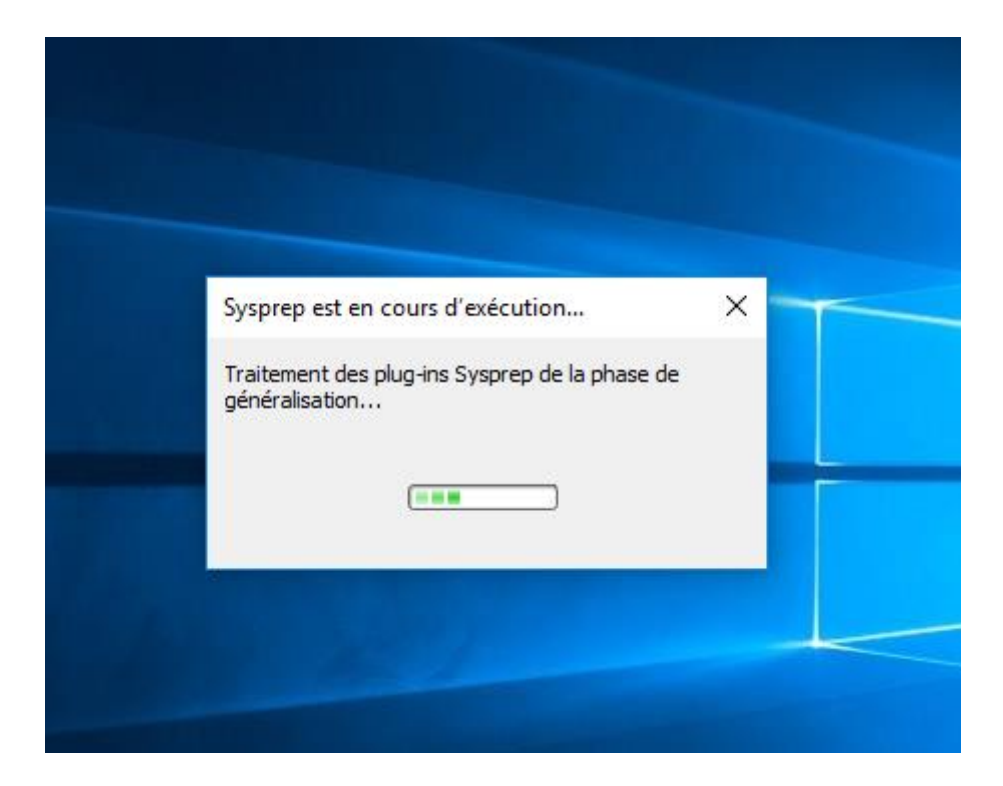